# **Problema Security Access**

Buenos días, pues acabo de hacer instalación de tempomat, solo maneta, lo demás lo tenia todo.

el caso es que me voy al apartado security access para meter el coding access y me aparece esto, en secury access he metido el código 12233, si alguien puede guiarme un poco lo agradecería,

saludos y gracias

e, Security Access

Security access error

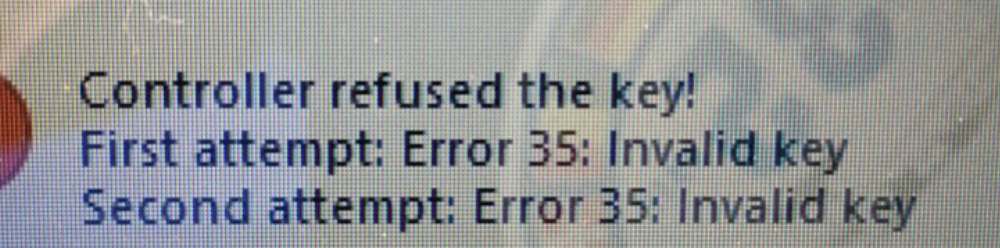

www.audisport-iberica.com by Placebo Recopilado por Carlisu84

<u> 10 11</u>

Aceptar

Pues nada, para aquellos que tengan el mismo problema que yo aquí dejo solución.

mi coche venía con long code como podéis apreciar

| Comm Status              |                                   | VCDS                  |                         |                                                               | RZ |
|--------------------------|-----------------------------------|-----------------------|-------------------------|---------------------------------------------------------------|----|
| Protocol: CAN            | 1 01                              | pen Controller        |                         |                                                               |    |
| Controller Info          |                                   |                       | ANDALATE                | 01 0020                                                       |    |
| VAG Number:              | 8E0 910 115 Q                     | Component:            | 2.01 R4/4V TF           | SI UI UU3U                                                    |    |
| Soft. Coding:            | Long Coding                       | Shop #:               | Imp: 694 W              | 50 30751                                                      | la |
| Extra:                   | /                                 | Geraet 0037           | ,                       | te og stadt aft aft så se se se se se se se se se se se se se |    |
| Extra:                   |                                   | Gender 00011          |                         |                                                               | ×  |
| VCDS Kelease 12.12.3: 01 | -Engine, Security Access          |                       |                         |                                                               |    |
| Most C                   | Controllers only allow on         | e access attempt. If  | an incorrect access     | key                                                           |    |
| is entere                | d, you will have to leave         | the ignition ON for a | t least ten minutes     | before                                                        |    |
|                          | trying again. Refer to a          | Service Manual for a  | valid access key.       |                                                               |    |
|                          |                                   |                       |                         |                                                               |    |
| Enter security a         | access key (0 - 99999):           | ] or                  | Use 7-digit PIN         | skc                                                           |    |
| Enter security a         | access key (0 - 99999):           | or                    | Use 7-digit PIN         | SKC                                                           |    |
| Enter security a         | access key (0 - 99999):<br>Do it! | or                    | Use 7-digit PIN         | Option:                                                       |    |
| Enter security a         | access key (0 - 99999):<br>Do it! | or                    | Use 7-digit PIN         | Option:                                                       |    |
| Enter security a         | access key (0 - 99999):<br>Do it! | or                    | Use 7-digit PIN<br>ncel | Option:                                                       |    |
| Enter security a         | access key (0 - 99999):<br>Do it! | Car                   | Use 7-digit PIN         | Option:                                                       |    |
| Enter security a         | access key (0 - 99999):<br>Do it! | Can<br>Can            | Use 7-digit PIN         | Option:                                                       |    |
| Enter security a         | access key (0 - 99999):<br>Do it! | Can<br>Can            | Use 7-digit PIN         | Option:                                                       |    |
| Enter security a         | access key (0 - 99999):<br>Do it! | Can<br>Can            | Use 7-digit PIN         | Option:                                                       |    |
| Enter security a         | access key (0 - 99999):<br>Do it! | Can<br>Can<br>Jarden  | Use 7-digit PIN         | Option:                                                       |    |
| Enter security a         | access key (0 - 99999):<br>Do it! | Can<br>Can            | Use 7-digit PIN         | Option:                                                       | 2  |

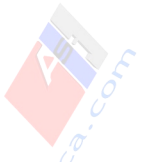

Por eso no me reconocía el coding II 11,lo señalo ahí.

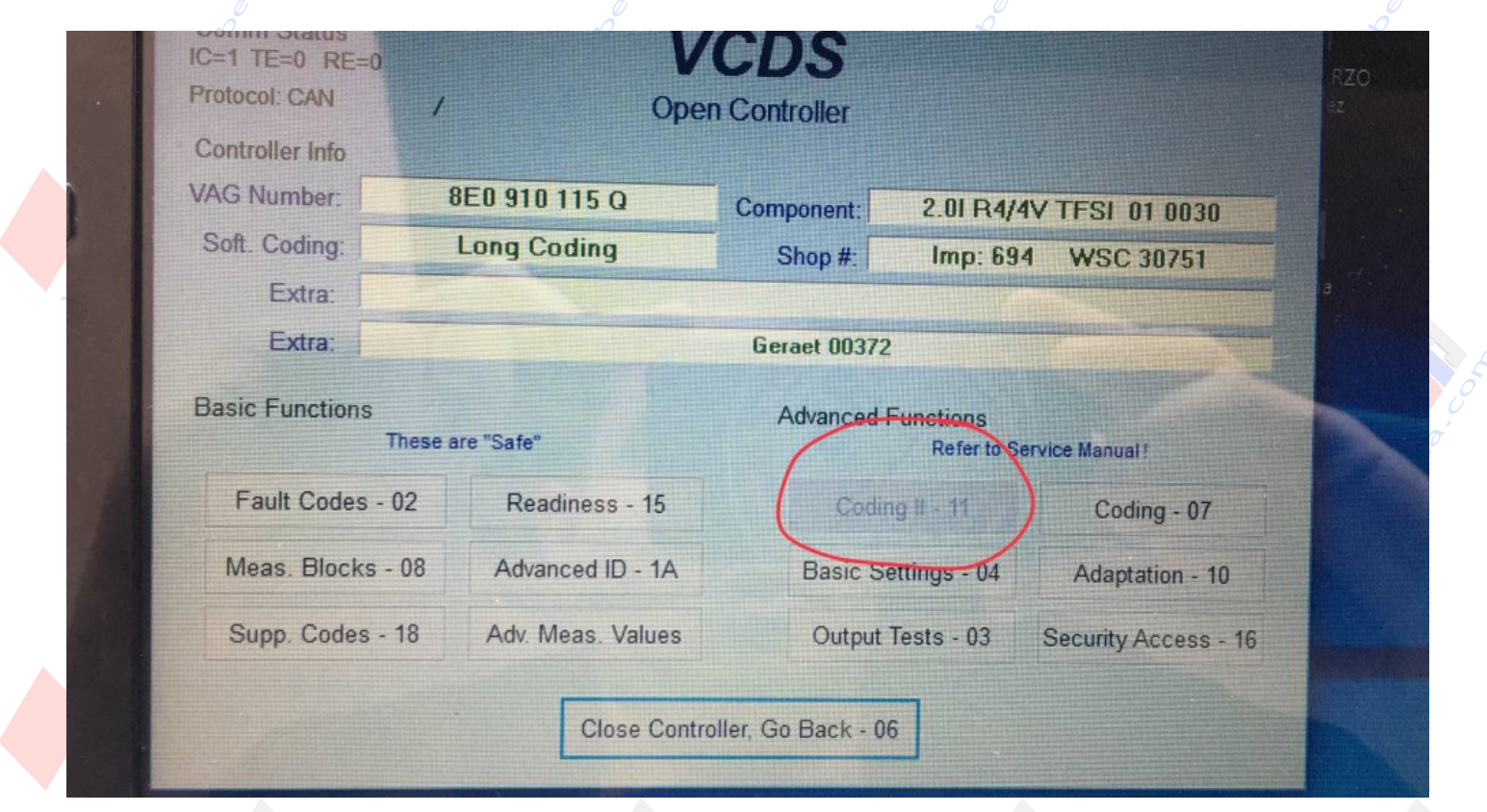

www.audisport-iberica.com by Placebo Recopilado por Carlisu84

Solución:hacemos un scan general del coche y vemos que fallos hay,en mi caso estos dos.

cogemos y los borramos, yo los guardo para futuros siempre.

```
Archivo Edición Formato Ver Ayuda
```

```
Address 03: ABS Brakes
                             Labels: 8E0-910-517.clb
  Part No SW: 8E0 910 517 H
                                HW: 8E0 614 517 BF
  Component: ESP8 FRONT
                              H06 0140
  Revision: 00000000
                         Serial number: 00000000000000
  Coding: 0004524
  Shop #: WSC 06325 000 00000
  VCID: 2C5172EB8F89E57E175-8079
1 Fault Found:
01826 - Sensor for Steering Angle (G85); Supply Voltage Terminal 30
            000 - -
             Freeze Frame:
                    Fault Status: 01100000
                    Fault Priority: 3
                    Fault Frequency: 3
                    Reset counter: 40
                    Time Indication: 0
             Freeze Frame:
                    Hex Value: 0x0000
                    Hex Value: 0x4222
                    Hex Value: 0x0024
                    Hex Value: 0x0195
                    Hex Value: 0x0001
 Address 08: Auto HVAC
                            Labels: 8E0-820-043.1b1
```

www.audisport-iberica.com by Placebo

Address 16: Steering wheel Labels: Part No: 8E0 953 549 Q Component: Lenksáulenmodul 0701 Coding: 02041 Shop #: WSC 00000 VCID: 418F335F4B0B1816D43-49D8

1 Fault Found: 01044 - Control Module Incorrectly Coded 35-10 - - - Intermittent

Address 17: Instruments

Labels: 8E0-

Pues ya una vez borrados comprobamos el funcionamiento de la maneta y que responde,en el brico de instalación de tempomat aparecen los canales y eso,de ahí no saque fotos,es muy sencillo.

Una vez comprobamos el correcto funcionamiento de esta, procedemos al coding 07 en el módulo engine 01, clicamos y pasamos a la siguiente ventana, aquí está el paso maestro.

pulsamos long coding helper y nos aparece una ventana con una serie de cuadrículas y "bits" dentro, pues bien nos vamos al penúltimo por la derecha: 00, le pulsamos y se pone en amarillo dándonos las opciones disponibles, marcamos cruise control installed.

le damos a exit arriba a la izquierda y nos aparece la pantalla con el new long coding abajo, comprobamos que ha cambiado el valor respecto al de arriba y le damos a do it!

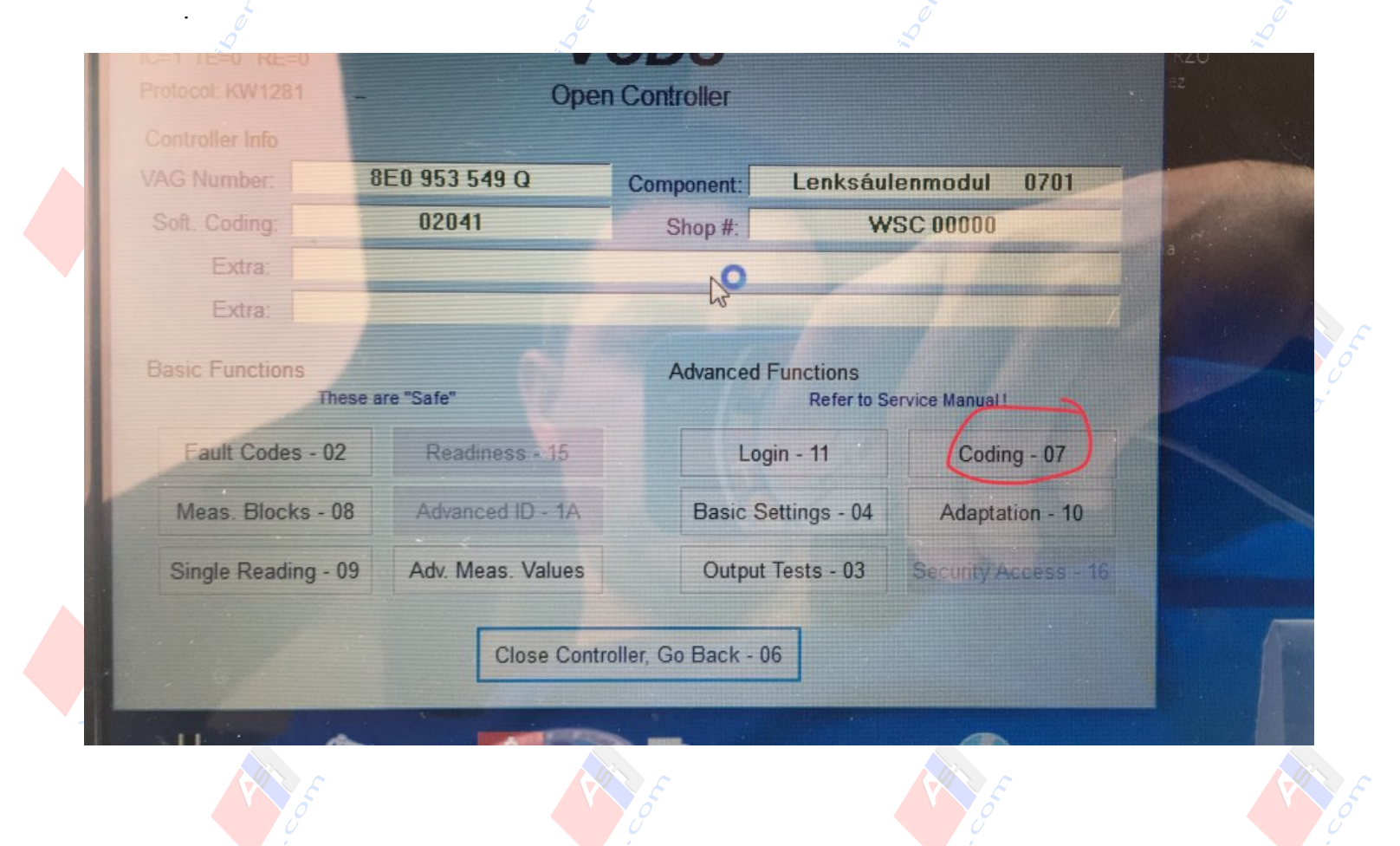

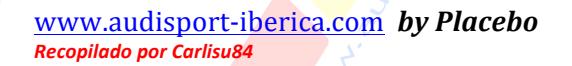

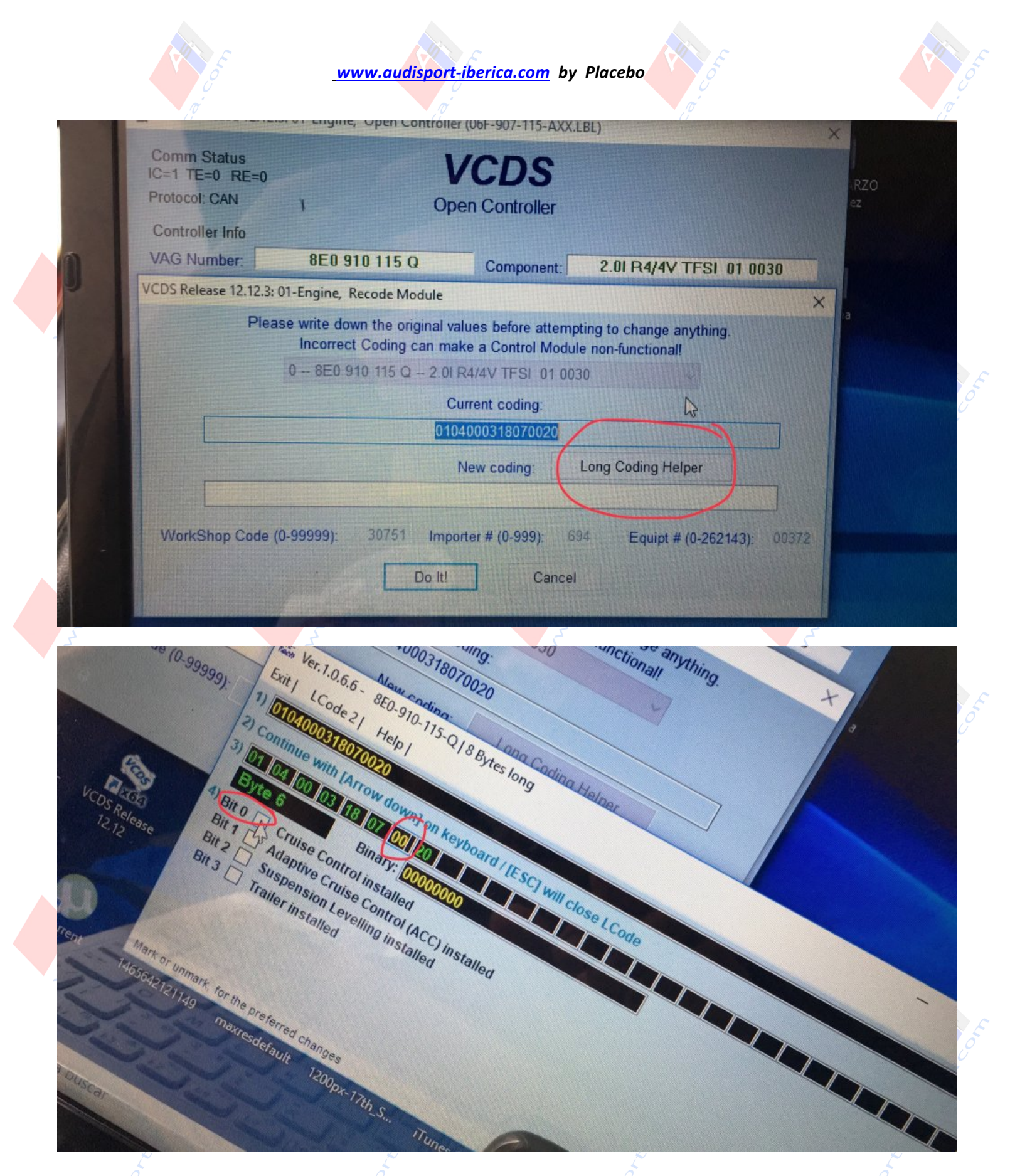

www.audisport-iberica.com by Placebo Recopilado por Carlisu84

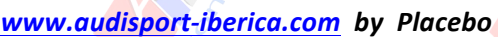

| Protocol CAN        | 1                                             | Oper                                                       | n Controller                                                                | <i>j</i>                                           |               | J. J. J. J. J. J. J. J. J. J. J. J. J. J |
|---------------------|-----------------------------------------------|------------------------------------------------------------|-----------------------------------------------------------------------------|----------------------------------------------------|---------------|------------------------------------------|
| Controller Info     | 8E0 910                                       | 115 Q                                                      | Component                                                                   | 2.01 R4/4V TESI                                    | 01 0030       |                                          |
| CDS Release 12.12.3 | 8: 01-Engine, Reco                            | ode Module                                                 | Component.                                                                  |                                                    | ×             |                                          |
| Ple                 | ease write down<br>Incorrect C<br>0 - 8E0 910 | the original valu<br>oding can mak<br>115 Q - 2.01 R<br>Cu | ues before attemp<br>e a Control Modul<br>4/4V TFSI 01 00:<br>rrent coding: | ting to change anything<br>e non-functional!<br>30 | 9.            |                                          |
|                     |                                               | 0104                                                       | 1000318070020                                                               | Long Coding Helper                                 |               | , O                                      |
| WorkShop Cod        | e (0-99999):                                  | 0104<br>30751 Impo<br>Do It!                               | 1000318070120<br>Iter # (0-999): (<br>Cance                                 | 594 Equipt # (0-26                                 | 32143): 00372 |                                          |

seguidamente si todo es correcto nos aparece este mensaje."coding accepted" y le damos a aceptar.

Ya solo hay que salir a probar en carretera, recordad que el control funciona a partir de los 50 km/h creo.

perdonad la chapuza de hilo y de fotos, pero no tenia ganas de liarme mucho después de llevar toda la mañana peleando y no disponía de internet para hacerlo con el pc.

espero poder ayudaros con esto.

un saludo a a tod@s!